# 使用文本文件调整交换机的IP设置

#### 目标

本文档旨在向您展示如何创建文本文件来调整交换机的IP设置。

## 简介

您的交换机是否不允许您将动态分配的IP地址转换为静态IP地址?如果由于错误或其他问题而难以 将静态IP地址分配给交换机,本文档将有所帮助。本文档介绍在图形用户界面(GUI)中执行交互的替 代方法。使用文件操作通过文本文件加载命令是可能的,该文本文件有助于自动执行某些所需步骤 。

在本文档中,将为您提供使用一些命令创建文本文件的步骤,这些命令将帮助您将动态IP地址更改为您选择的静态IP地址。然后,您将学习如何使用交换机的文件操作上传文本文件。

#### 适用设备

•思科S系列交换机(确保这些型号支持CLI命令)

#### 创建文本文件

步骤1.右键单击桌面并导航至"新建">"文本文档"。这将允许您创建新的文本文件。

注意:在本文档中,我们将使用Windows操作系统演示如何创建文本文件并将其上传到交换机。

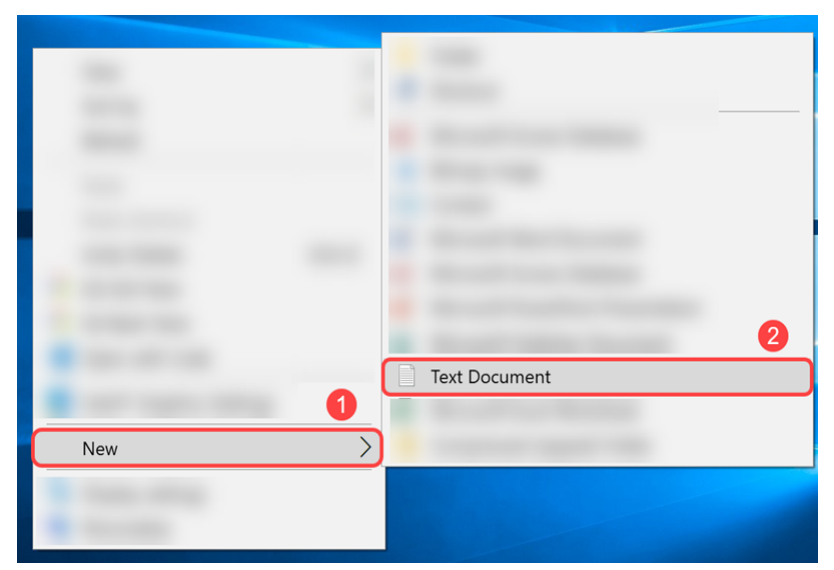

步骤2.命名文本文件。命名约定对文本文件不重要。然后双击文件进行编辑。

在本例中,我们将使用switch runconfig作为文件名。

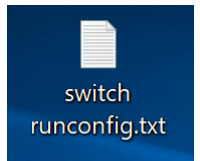

步骤3.以下是填充文本文件所需的命令。

注意:包括的这些IP可能分别替换为适用的IP、子网和网关IP。

Cisco 300系列管理型交换机命令参考指南。

Cisco 350系列管理型交换机命令参考指南。

Cisco 350X系列可堆叠托管交换机命令参考指南。

Cisco 500系列可堆叠托管交换机命令参考指南。

<u>思科SG550X系列可堆叠托管交换机命令参考指</u>南。

文件应包含类似以下内容:

config t — 进入全局配置模式。

int vlan 1 — 进入特定VLAN的接口配置(VLAN)模式。

no ip address dhcp — 使用此命令的no形式释放获取的IP地址。

no ip address — 使用此命令的no形式删除IP地址定义。

ip address 192.168.1.99 255.255.255.0 — 使用此命令定义接口的IP地址。

exit — 退出任何模式并使用户进入CLI模式层次结构中的下一个更高模式。

ip default-gateway 192.168.1.1 — 使用此命令定义默认网关(设备)。

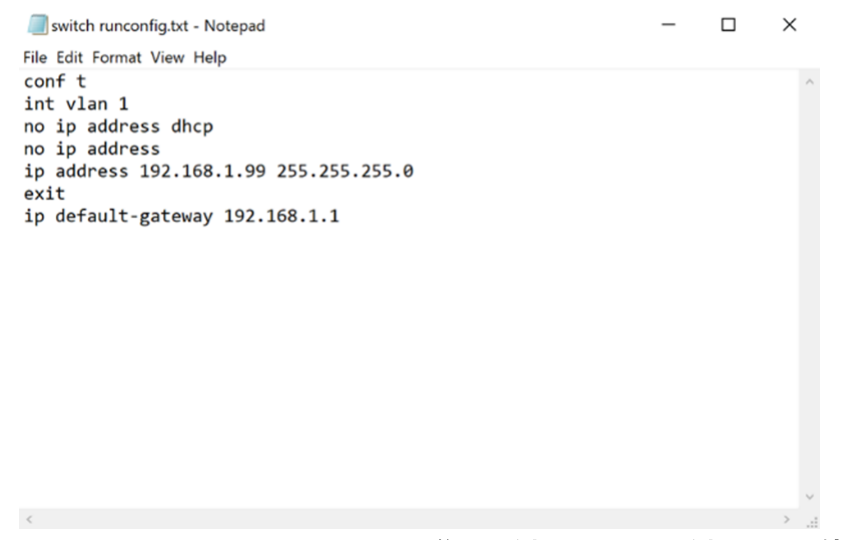

步骤4.导航至File > Save或按住Ctrl键,然后按s键保存文件。

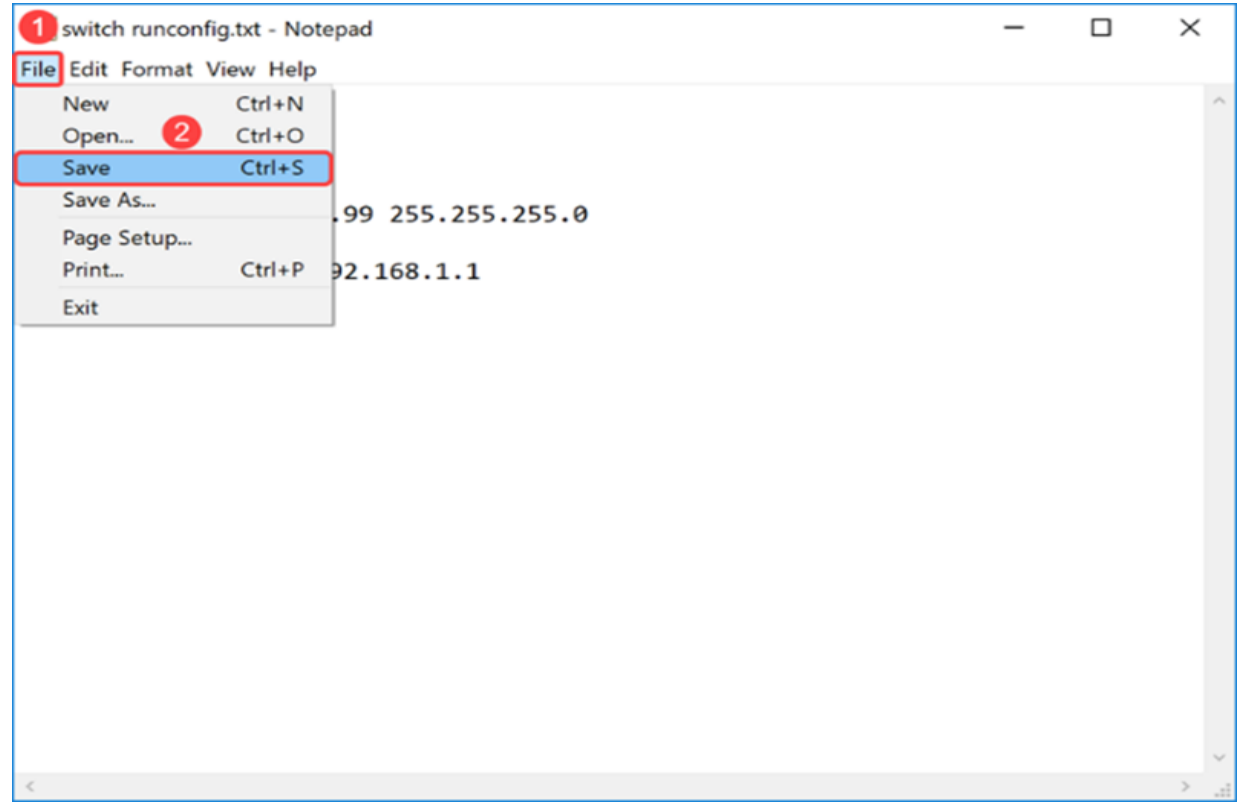

保存文本文件后,您将将文件上传到交换机。

### 将文件上传到交换机

步骤1.登录到交换机的Web配置页面。

注意:在本例中,我们将使用SG550X-24交换机。

| ululu Switch |                                |
|--------------|--------------------------------|
| CISCO        | Application: Switch Management |
|              | Username:                      |
|              | Password:                      |
|              | Language: English              |
|              | Log In                         |
|              |                                |

步骤2.导航至Administration > File Management > File Operations。

|   | 0 | Betting Started            |  |
|---|---|----------------------------|--|
|   | C | Dashboard                  |  |
|   | C | Configuration Wizards      |  |
|   | S | Search                     |  |
| ► | S | Status and Statistics      |  |
| ÷ | A | Administration             |  |
|   |   | System Settings            |  |
|   |   | Stack Management           |  |
|   |   | User Accounts              |  |
|   |   | Idle Session Timeout       |  |
|   | ۲ | Time Settings              |  |
|   | • | System Log                 |  |
| C | ¥ | File Management 2          |  |
|   |   | Firmware Operations        |  |
|   | E | File Operations            |  |
|   |   | File Directory             |  |
|   |   | FindIT Network Probe Setti |  |
|   | • | PNP                        |  |
|   |   | Reboot                     |  |
|   |   | Discovery - Bonjour        |  |
|   | • | Discovery - LLDP           |  |
|   | • | Discovery - CDP            |  |
|   |   | Locate Device              |  |
|   |   | Ping                       |  |
|   |   | Traceroute                 |  |

步骤3.在"文件操*作"页*中,选择以下操作。

•新文件 — 操作类型字段。

•行配置—目标文件类型字段。

•HTTTI/HTTPS — 复制方法字段。

**注意:**运行配置文件中的任何配置都是易失性的,这意味着在重新启动时不会保留。要在设备重新 启动之间保留配置,请在完成所有更改后将运行配置文件复制到启动配置文件。

| File Operations        |                                                                                                    |
|------------------------|----------------------------------------------------------------------------------------------------|
| Operation Type: 1      | Update File Backup File Duplicate                                                                           |
| Destination File Type: | Running Configuration     Startup Configuration     Mirror Configuration     Logging File     Language File |
| Copy Method: 3         | HTTP/HTTPS     USB     Internal Flash                                                                       |
| File Name:             | Browse No file selected.                                                                                    |
| Apply Cancel           |                                                                                                    |

步骤4.在"文*件名"*中,单**击"浏**览……"选择要上传的文件。

| File Operations        |                                                                                                    |
|------------------------|----------------------------------------------------------------------------------------------------|
| Operation Type:        | <ul> <li>Update File</li> <li>Backup File</li> <li>Duplicate</li> </ul>                                                                             |
| Destination File Type: | <ul> <li>Running Configuration</li> <li>Startup Configuration</li> <li>Mirror Configuration</li> <li>Logging File</li> <li>Language File</li> </ul> |
| Copy Method:           | <ul> <li>HTTP/HTTPS</li> <li>USB</li> <li>Internal Flash</li> </ul>                                                                                 |
| Sile Name:             | Browse No file selected.                                                                                                    |
| Apply Cancel           |                                                                                                    |

步骤5.将出*现"文件*上传"窗口。导航至文本文件的位置并选择该文件。单击 **Open**(打开)。

| File Upload   |             |                        |                   |              |              | > |
|---------------|-------------|------------------------|-------------------|--------------|--------------|---|
| → · ↑ 🖡       | 🖢 > This PC | > Desktop              | ✓ <sup>™</sup> Se | earch Deskto | ор           |   |
| Drganize • Ne | ew folder   |                        |                   |              | · .          | ( |
|               | 1           | Name                   | Date modif        | ïed          | Туре         |   |
|               |             |                        |                   |              |              |   |
| Desktop       |             | 2 Switch runconfig.txt | 4/17/2019         | 3:48 PM      | Text Documen | t |
| Desktop       |             | switch runconfig.txt   | 4/17/2019 3       | 3:48 PM      | Text Documen | t |
| Desktop       |             | 2 switch runconfig.txt | 4/17/2019 .       | 3:48 PM      | Text Documen | t |

步骤6.单击Apply将文件更新到运行配置。

| File Operations        |                                                                                                    |
|------------------------|----------------------------------------------------------------------------------------------------|
| Operation Type:        | <ul> <li>Update File</li> <li>Backup File</li> <li>Duplicate</li> </ul>                                                                             |
| Destination File Type: | <ul> <li>Running Configuration</li> <li>Startup Configuration</li> <li>Mirror Configuration</li> <li>Logging File</li> <li>Language File</li> </ul> |
| Copy Method:           | <ul> <li>HTTP/HTTPS</li> <li>USB</li> <li>Internal Flash</li> </ul>                                                                                 |
| 🜣 File Name:           | Browse switch runconfig.txt                                                                                                    |
| Apply Cancel           |                                                                                                    |

步骤7.将出*现"处*理数据栏"。当交换机将文本文件上传到运行配置时会发生这种情况。请等待几分钟 ,然后继续步骤8。

**注意**:不会有任何指示表明文件已上传。

|                                                                  |                        |                                    |                 | e: English |  | Basic ~ |  |  |
|------------------------------------------------------------------|------------------------|------------------------------------|-----------------|------------|--|---------|--|--|
|                                                                  |                        |                                    |                 |            |  |         |  |  |
| Getting Started                                                  | File Oneretiens        |                                    |                 |            |  |         |  |  |
| Dashboard                                                        | File Operations        |                                    |                 |            |  |         |  |  |
| Configuration Wizards                                            | Operation Type:        | Update File                        |                 |            |  |         |  |  |
| Search                                                           |                        | O Backup File                      |                 |            |  |         |  |  |
| Status and Statistics                                            |                        | <ul> <li>Duplicate</li> </ul>      |                 |            |  |         |  |  |
|                                                                  | Destination File Type: | Running Configuration              |                 |            |  |         |  |  |
| System Settings                                                  |                        | O Startup Configuration            |                 |            |  |         |  |  |
| Stack Management                                                 |                        |                                    |                 |            |  |         |  |  |
|                                                                  |                        | O Language File                    |                 |            |  |         |  |  |
| ▶ Time Settings                                                  | Copy Method:           | HTTP/HTTPS                         |                 |            |  |         |  |  |
| System Log                                                       |                        | O USB                              | Processing Data |            |  |         |  |  |
| <ul> <li>File Management</li> <li>Firmware Operations</li> </ul> |                        | <ul> <li>Internal Flash</li> </ul> |                 |            |  |         |  |  |
| File Operations                                                  | File Name:             |                                    |                 |            |  |         |  |  |
| File Directory                                                   |                        |                                    |                 |            |  |         |  |  |
| FindIT Network Probe Setti                                       | Apply Cance            | 4                                  |                 |            |  |         |  |  |
| ▶ PNP<br>Reheat                                                  |                        |                                    |                 |            |  |         |  |  |
| Discovery - Boniour                                              |                        |                                    |                 |            |  |         |  |  |
| Discovery - LLDP                                                 |                        |                                    |                 |            |  |         |  |  |
| Discovery - CDP                                                  |                        |                                    |                 |            |  |         |  |  |
| Locate Device                                                    |                        |                                    |                 |            |  |         |  |  |
| Traceroute                                                       |                        |                                    |                 |            |  |         |  |  |
|                                                                  |                        |                                    |                 |            |  |         |  |  |
|                                                                  |                        |                                    |                 |            |  |         |  |  |

步骤8.等待几分钟后,交换机应将新配置文件加载到交换机的运行配置中。打开新浏览器,在文本 文件中为其分配的URL中输入交换机的IP地址。

在本例中,**使用了192.168.1**.99。您可能需要在IP地**址前**添加https://。如果成功,您的页面将加载 到警告*:"潜在安全风险*"页。单击**Advanced...**,然**后接受风险并继续**。这将带您进入交换机的Web配 置页面。

注意:在Firefox浏览器中使用的截图,如果您使用的是其他浏览器,您应该会得到类似的页面。

| Warning: Potential Security Risk X | +                                                                                                    |        | ø | × |
|------------------------------------|----------------------------------------------------------------------------------------------------|--------|---|---|
| ← → ♂ ☆                            | ① https://192.168.1.99                                                                                                    | ☆ III\ |   | Ξ |
| <b>A</b>                           | Warning: Potential Security Risk Ahead<br>Firefox detected a potential security threat and did not continue to 192.168.1.99. If you visit this site, attackers could<br>try to steal information like your passwords, emails, or credit card details.<br>Learn more<br>Co Back (Recommended)                           |        |   | ^ |
|                                    | Websites prove their identity via certificates. Firefox does not trust this site because it uses a certificate that is not valid for 192.168.1.99. The certificate is only valid for .<br>Error code: MOZILLA_PKIX_ERROR_SELF_SIGNED_CERT<br>View Certificate<br>Go Back (Recommended)<br>Accept the Risk and Continue |        |   |   |

#### 步骤9.登录交换机的Web配置页面。

| Switch | Application  | Switch Managament |
|--------|--------------|-------------------|
|        | Application. | Switch Management |
|        | Username:    |                   |
|        | Password:    |                   |
|        | Language:    | English 🖂         |
|        |              | Log In            |

#### 步骤10.导航**到IP Configuration > IPv4 Interface**。

| Getting Started                                                                                                    |
|----------------------------------------------------------------------------------------------------|
| Dashboard                                                                                                    |
| Configuration Wizards                                                                                                    |
| Search                                                                                                    |
| Status and Statistics                                                                                                    |
| Administration                                                                                                    |
| Port Management                                                                                                    |
| <ul> <li>Smartport</li> </ul>                                                                                                    |
| VLAN Management                                                                                                    |
| Spanning Tree                                                                                                    |
| MAC Address Tables                                                                                                    |
| MAC Address Tables                                                                                                    |
| Multicast                                                                                                    |
| Multicast     IP Configuration                                                                                                    |
| <ul> <li>Multicast</li> <li>IP Configuration</li> <li>IPv4 Management and Interfaces         <ul> <li>IPv4 Management and Interfaces</li> <li>IPv4 Interface</li> <li>IPv4 Static Routes</li> <li>IPv4 Forwarding Table</li> <li>ARP</li> <li>DNS</li> </ul> </li> </ul> |
| <ul> <li>Multicast</li> <li>IP Configuration</li> <li>IPv4 Management and Interfaces</li> <li>IPv4 Interface</li> <li>IPv4 Static Routes</li> <li>IPv4 Forwarding Table</li> <li>ARP</li> <li>DNS</li> <li>Security</li> </ul>                                           |
| <ul> <li>Multicast</li> <li>IP Configuration</li> <li>IPv4 Management and Interfaces</li> <li>IPv4 Interface</li> <li>IPv4 Static Routes</li> <li>IPv4 Forwarding Table</li> <li>ARP</li> <li>DNS</li> <li>Security</li> <li>Access Control</li> </ul>                   |

步骤11. IPv4*接口表将*显示分配给交换机的新静态IP地址。在本例中,我们可以看到IP地址为 **192.168.1.99,**IP地*址类型*为*Static*。

| IPv4 Interface         |  |
|------------------------|--|
| IPv4 Routing: 🗹 Enable |  |

# 结论

现在,您应该已使用文本文件通过交换机的基于Web的实用程序成功分配了VLAN接口上的静态 IPv4地址。